## Konfiguracja konta pocztowego na nowym serwerze

#### Konfiguracja konta pocztowego w programie Outlook Express

- Otwórz program Microsoft Outlook Express
- Jeśli nie masz jeszcze konta to kliknij Załóż konto pocztowe...
- W oknie kreator połączeń internetowych wprowadź nazwę konta i kliknij przycisk Dalej

| reator połączeń internetow                                | vych                                                                | - D   |
|-----------------------------------------------------------|---------------------------------------------------------------------|-------|
| lmię i naz <del>w</del> isko                              |                                                                     | ×     |
| W wysyłanej przez Ciebie w<br>Wpisz nazwę, która ma się p | iadomości, w polu Od, będzie pojawiać się Twoja nazwa.<br>pojawiać. |       |
| Nazwa wyświetlana:                                        | Michał Jasik <br>Na przykład: Jan Kowalski                          | ]     |
|                                                           |                                                                     |       |
|                                                           |                                                                     |       |
|                                                           |                                                                     |       |
|                                                           | < Wstecz Dalej > Ar                                                 | nuluj |

• w kolejnym kroku wpisz swój adres e-mail

| reator połączeń interne                        | etowych                                                        |        |
|------------------------------------------------|----------------------------------------------------------------|--------|
| Internetowy adres e-ma                         | il                                                             | ×      |
| Twój adres e-mail jest a<br>wiadomości e-mail. | dresem, na który inne osoby będą wysyłały do Ciebie            |        |
| Adres e-mail:                                  | mjasik@komandor.p <b> </b><br>Na przykład: osoba@microsoft.com |        |
|                                                |                                                                |        |
|                                                |                                                                |        |
|                                                |                                                                |        |
|                                                | < Wstecz Dalej >                                               | Anuluj |

• Następnie należy wprowadzić nazwy serwerów e-mail

### Konfiguracja dla IMAP

• Serwer poczty przychodzącej:

mail1.komandor.pl mail1.komandor.pl

• Serwer poczty wychodzącej:

| Kreator połączeń internetowych                                                                                                   | ×      |
|----------------------------------------------------------------------------------------------------|--------|
| Nazwy serwerów e-mail                                                                                                    | ×      |
| Moją pocztę przychodzącą obsługuje serwer: IMAP  Serwer poczty przychodzącej (POP3, IMAP lub HTTP): mail1.komandor.pl            |        |
| Serwer SMTP jest używany do obsługi wychodzącej poczty e-mail.<br>Serwer poczty wychodzącej (SMTP):<br>mail1.komandor.p <b>i</b> |        |
| < Wstecz Dalej >                                                                                                    | Anuluj |

• Następnie należy wpisać **nazwę konta** oraz **hasło** i kliknąć **Dalej** 

| .ogowanie poczty int                                                     | ernetowej                                                                                                    |
|--------------------------------------------------------------------------|----------------------------------------------------------------------------------------------------|
| Wpisz nazwę konta c                                                      | oraz hasło podane przez Twojego usługodawcę internetowego.                                                                                        |
| Nazwa konta:                                                             | mjasik                                                                                                    |
| Hasło:                                                                   | ●●●●●●●●●<br>Zapamiętaj hasło                                                                                                    |
| Jeżeli Twój usługodaw<br>hasła przy dostępie do<br>użyciu bezpiecznego u | ca internetowy wymaga używania bezpiecznego uwierzytelniania<br>Twojego konta pocztowego, zaznacz pole "Logowanie przy<br>wierzytelniania hasła". |
| 🗌 Logowanie przy uży                                                     | ciu bezpiecznego uwierzytelniania hasła                                                                                                    |
|                                                                          |                                                                                                    |

Jeżeli wszystkie kroki przebiegły pomyślnie pojawi się komunikat: *Gratulacje. Pełen* zakres informacji wymagany do ustawienia Twojego konta został podany.

- Należy kliknąć **Zakończ**
- Następnie należy w menu głównym Outlook Express kliknąć zakładkę
   Narzędzia a następnie na rozwiniętej liście kliknij Konta
- w oknie **Konta internetowe** kliknij dwukrotnie na konto znajdujące się na liście, dla którego ustawienia chcesz zmienić

| nta internetov | ve                   |                      | ?                   |
|----------------|----------------------|----------------------|---------------------|
| Wszystko Poczt | a Grupy dyskusyjne   | Usługa katalogowa    | <u>D</u> odaj I     |
| Konto          | Tun                  | Połaczenie           | Usuń                |
| 😪 mail1.komand | or.pl poczta (domyśł | ne) Dowolne dostępna | Właściwości         |
|                |                      |                      | Ustaw jako domyślne |
|                |                      |                      | Importuj            |
|                |                      |                      | Eksportuj           |
|                |                      |                      |                     |
|                |                      |                      | Ustaw kolejność     |
|                |                      |                      | Zamknij             |

• W oknie Właściwości: mail1.komandor.pl przejdź do zakładki Serwery a następnie ZAZNACZ: Serwer wymaga uwierzytelnienia i kliknij OK.

| 🗟 Właściwości: mail1.komandor.pl 🛛 🔹 👔 👔 👔 |                                               |                               |                                  |        |  |
|--------------------------------------------|-----------------------------------------------|-------------------------------|----------------------------------|--------|--|
| Ogólne Serwery                             | Połączenie                                    | Zabezpieczenia                | Zabezpieczenia Zaawansowane IMAP |        |  |
| Informacje o serv                          | verze                                         |                               |                                  |        |  |
| Moją pocztę prz                            | ychodzącą obs                                 | sługuje serwer:               | IMAP                             |        |  |
| Poczta przycho                             | Poczta przychodząca (IMAP): mail1.komandor.pl |                               |                                  |        |  |
| Poczta wychod                              | Poczta wychodząca (SMTP): mail1.komandor.pl   |                               |                                  |        |  |
| Serwer poczty pr                           | zychodzącej –                                 |                               |                                  |        |  |
| Nazwa konta:                               |                                               | mjasik                        | mjasik                           |        |  |
| Hasło:                                     |                                               | •••••                         | •••••                            |        |  |
| 📃 Logowania                                | przy użyciu be                                | Zapamięta<br>zpiecznego uwier | j hasło<br>zytelniania hasła     |        |  |
| Serwer poczty w                            | ychodzącej —                                  | _                             |                                  |        |  |
| Serwer wymaga uwierzytelnienia Ustawienia  |                                               |                               |                                  |        |  |
|                                            | Koniec                                        | <mark>znie zazn</mark>        | acz ta opo                       | cję!!! |  |
| OK Anuluj Zastosuj                         |                                               |                               |                                  |        |  |

- Następnie przejdź do zakładki Zaawansowane i podaj numery portów serwera:
  - o Poczta wychodząca (SMTP): 465
  - Zaznacz Ten serwer wymaga bezpiecznego połączenia (SSL)
  - o Poczta przychodząca (IMAP): 993
  - Zaznacz Ten serwer wymaga bezpiecznego połączenia (SSL)
- Następnie kliknij **OK**

| 🗟 Właściwości: mail1.komandor.pl 🔹 👔 👔                                                          |
|-------------------------------------------------------------------------------------------------|
| Ogólne Serwery Połączenie Zabezpieczenia Zaawansowane IMAP                                      |
| Numery portów serwera                                                                           |
| Poczta wychodząca (SMTP): 465 Użyj domyślnych                                                   |
| 🗹 Ien serwer wymaga bezpiecznego połączenia (SSL)                                               |
| P <u>o</u> czta przychodząca (IMAP): 993                                                        |
| Ten serwer wymaga bezpiecznego połączenia (SSL)                                                 |
| Limity czasu serwera<br>Krótkie Długie <sup>1 min</sup><br>Wysyłanie                            |
| Podziel wiadomości większe niż                                                                  |
| Zanim klikniesz OK upewnij się, że<br>zaznaczyleś obie opcje i wpisaleś<br>poprawne wartości!!! |
| OK Anuluj Zastosuj                                                                              |

# Konfiguracja dla POP3

- Serwer poczty przychodzącej:
- Serwer poczty wychodzącej:
- Następnie kliknij przycisk **OK**

mail1.komandor.pl mail1.komandor.pl

| eator połączeń internetowych                                                                                               |        |
|----------------------------------------------------------------------------------------------------|--------|
| Nazwy serwerów e-mail                                                                                                    | 芯      |
| Moją pocztę przychodzącą obsługuje serwer: POP3<br>Serwer poczty przychodzącej (POP3, IMAP lub HTTP):<br>mail1.komandor.p( |        |
| Serwer SMTP jest używany do obsługi wychodzącej poczty e-mail.<br>Serwer poczty wychodzącej (SMTP):<br>mail1.komandor.pl   |        |
| < Wstecz Dalei >                                                                                                    | Anului |

• Następnie należy wpisać nazwę konta oraz hasło i kliknąć Dalej

Jeżeli wszystkie kroki przebiegły pomyślnie pojawi się komunikat: *Gratulacje. Pełen* zakres informacji wymagany do ustawienia Twojego konta został podany.

- Należy kliknąć **Zakończ**
- Następnie należy w menu głównym Outlook Express kliknąć zakładkę Narzędzia a następnie na rozwiniętej liście kliknij Konta
- w oknie **Konta internetowe** kliknij dwukrotnie na konto znajdujące się na liście, dla którego ustawienia chcesz zmienić

• W oknie Właściwości: mail1.komandor.pl przejdź do zakładki Serwery a następnie ZAZNACZ: Serwer wymaga uwierzytelnienia i kliknij OK.

| 👌 W łaś                                     | ciwości:     | mail1.koma        | indor 🤅 👔                         |  |
|---------------------------------------------|--------------|-------------------|-----------------------------------|--|
| Ogólne                                      | Serwery      | Połączenie        | Zabezpieczenia Zaawansowane       |  |
| Informa                                     | acje o serw  | erze              |                                   |  |
| Moją                                        | pocztę przj  | vchodzącą obsł    | ∤uguje serwer: POP3               |  |
| Pocz                                        | ta przychoc  | Iząca (POP3):     | mail1.komandor.pl                 |  |
| Poczta wychodząca (SMTP): mail1.komandor.pl |              | mail1.komandor.pl |                                   |  |
| Serwei                                      | r poczty prz | ychodzącej —      |                                   |  |
| Nazw                                        | va konta:    |                   | mjasik                            |  |
| Hasło                                       | <b>D</b> :   |                   | •••••                             |  |
|                                             |              |                   | 🗹 Zapamiętaj hasło                |  |
|                                             | _ogowanie    | przy użyciu bez   | zpiecznego uwierzytelniania hasła |  |
| Serwei                                      | r poczty wy  | chodzącej —       |                                   |  |
|                                             | Serwer wyn   | naga uwierzytek   | Inienia Ustawienia                |  |
| -                                           |              | Koniec            | znie zaznacz tę opcję!!!          |  |
|                                             |              |                   | OK Anuluj Zastosuj                |  |

- Przejdź do zakładki Zaawansowane i podaj numery portów serwera
  - o Poczta wychodząca (SMTP): 465
  - Zaznacz: Ten serwer wymaga bezpiecznego połączenia (SSL)
  - Poczta przychodząca (IMAP): 995
  - Zaznacz: Ten serwer wymaga bezpiecznego połączenia (SSL)
- Następnie kliknij **OK**

| 🗟 Właściwości: mail1.komandor.pl 🛛 🔹 👔                                                          |  |  |  |  |
|-------------------------------------------------------------------------------------------------|--|--|--|--|
| Ogólne Serwery Połączenie Zabezpieczenia Zaawansowane                                           |  |  |  |  |
| Numery portów serwera                                                                           |  |  |  |  |
| Poczta wychodząca (SMTP): 465 Użyj domyślnych                                                   |  |  |  |  |
| 🗹 Ten serwer wymaga bezpiecznego połączenia (SSL)                                               |  |  |  |  |
| Poczta przychodząca (POP3): 995                                                                 |  |  |  |  |
| 🗹 Ten serwer wymaga bezpiecznego połączenia (SSL)                                               |  |  |  |  |
| Limity czasu serwera                                                                            |  |  |  |  |
| Krótkie Długie <sup>1 min</sup>                                                                 |  |  |  |  |
| Wysyłanie                                                                                       |  |  |  |  |
| 🗌 Podziel wiadomości większe niż 🙃 💮 KB                                                         |  |  |  |  |
| Dostarczanie                                                                                    |  |  |  |  |
| Zanim klikniesz OK upwenij się, że<br>zaznaczyłeś obie opcje i wpisałeś<br>poprawne wartości!!! |  |  |  |  |
| OK Anuluj Zastosuj                                                                              |  |  |  |  |

Jeśli skonfigurowałeś konto, a Twoja poczta nadal nie działa, sprawdź działanie poczty za pomocą strony internetowej *https://webmail.komandor.pl*.

Jeśli twoja poczta nadal nie działa, skontaktuj się z Administratorem.

#### Dodatkowe informacje

- dostęp do poczty można uzyskać również
  - o logując się na stronie *https://webmail.komandor.pl* przeglądarka w opcjach musi mieć włączone TLS
  - o przez dowolny program pocztowy (Outlook, TheBat, Thunderbird itp.)
  - o przez telefon komórkowy https://help.komandor.pl/help/imap\_tel/imap\_tel.html
  - przez telefon komórkowy aplikacja Poczta https://webmail.komandor.pl/horde/imp/redirect.php?autologin=&url= %2Fhorde%2Fmimp%2Findex.php webmail.komandor.pl i wybieramy opcję mimp.

W razie problemów skorzystaj ze strony pomocy https://help.komandor.pl lub skontaktuj się z Administratorem sieci.